# 電子証明書更新手順書

(Windows)

令和7年6月1日

【更新処理の流れ(目次)】

以下の1から6を順に実施願います。

| 1            | 更   | 新申請画面からの更新・・・・・・・・・・・・・・・・・・・・1                    |
|--------------|-----|----------------------------------------------------|
|              | S   | んなときは!「証明書の更新作業に失敗した場合」・・・・・・5                     |
| 2            | 証   | 明書のインストール・・・・・・・・・・・・・・・・・・・・・・6                   |
|              | S   | んなときは!「新しい秘密交換キーをインポートします」・・・・9                    |
| 3 登録した証明書の確認 |     |                                                    |
|              | (1) | Microsoft Edge(Chromium)の場合※Edge バージョン 136 以降・・・10 |
|              | (2) | Microsoft Edge(Chromium)の場合※Edge バージョン 135 以前・・・12 |
|              | (3) | Microsoft Edge(EdgeHTML)の場合・・・・・・・・・・13            |
|              | (4) | Internet Explorer の場合・・・・・・・・・・・・・・・・・ 14          |
| 4            | 証明  | 月書のバックアップ・・・・・・・・・・・・・・・・・・・・・・ 15                 |
| 5 証明書の削除     |     |                                                    |
|              | (1) | Microsoft Edge(Chromium)の場合※Edge バージョン 136 以降・・・16 |
|              | (2) | Microsoft Edge(Chromium)の場合※Edge バージョン 135 以前・・・19 |
|              | (3) | Microsoft Edge(EdgeHTML)の場合・・・・・・・・・・ 21           |
|              | (4) | Internet Explorer の場合・・・・・・・・・・・・・・・・ 23           |
| 6            | オン  | / ライン請求システムからログアウト及びログインをする・・・・ 25                 |

#### 1 更新申請画面からの更新

オンライン請求ネットワークへ接続している端末(レセプトオンライン用端末または特 定健診・保健指導システム用端末)で電子証明書を更新します。

【注意】必ずすべてのブラウザを閉じてから、手続きを実施してください。

1. 以下のいずれかの方法で電子証明書更新申請サイトへアクセスします。

#### ● オンライン請求システムから更新申請サイトへアクセスする場合

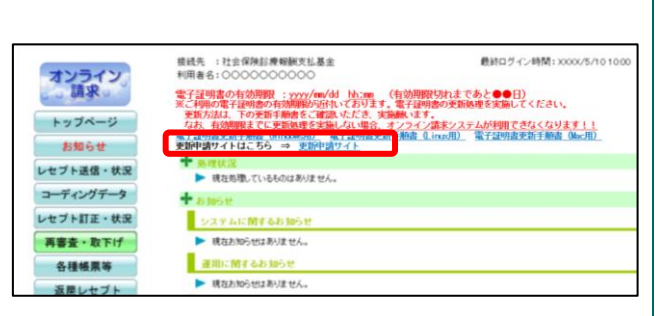

1-1. オンライン請求システムで利用してい る電子証明書の有効期限が 90 日未満になると、 電子証明書の更新を促すメッセージが表示され ます。

「更新申請サイト」のリンクをクリックすると、 更新申請画面へアクセスします。

#### ■証明書更新申請サイト URL

https://cert.obn.managedpki.ne.jp/p/ru

● オンライン請求システムをインストールしていないパソコン(特定健診・保健指導システム専用 のパソコン)で更新作業を行う場合

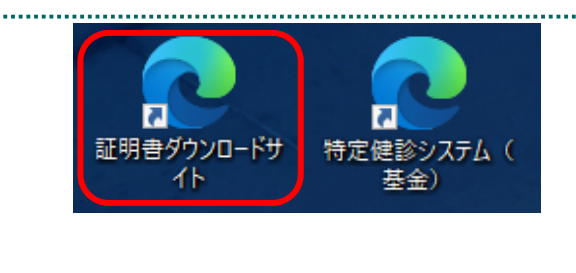

電子証明書ダウンロードサイト等

一 共通認証局 電子証明書発行申請

電子証明書の発行申請サイト

<u>証明書ダウンロードサイト</u> (専用の I D、パスワードが必要です。)

電子証明書の更新申請サイト

1-1. デスクトップにある「証明書ダウンロー ドサイト」のアイコンをクリックします

.....

1-2.「電子証明書の更新申請サイト」をクリ ックし、更新申請画面へアクセスします

※「証明書ダウンロードサイト」のアイコンが無い場合、ご利用のブラウザから下記アドレスを 直接入力し、電子証明書の更新申請サイトへア クセスしてください。

■証明書更新申請サイト URL https://cert.obn.managedpki.ne.jp/p/ru

| 認証用の証明書の選択<br>サイト cert.obn.managedpki.ne.jp<br>の11T123456<br>Online Billing NW Cc<br>2020/9/3 | べ<br>では資格情報が必要です:                                                                       | <ol> <li>2. 左の画面が表示された場合、更新対象の証明<br/>書を選択し、「OK」をクリックします。</li> <li>※「Online Billing NW Common Root CA」と<br/>表記されていることを確認</li> </ol> |
|-----------------------------------------------------------------------------------------------|-----------------------------------------------------------------------------------------|----------------------------------------------------------------------------------------------------|
| 証明書情報                                                                                         | <b>ОК</b> <i>キャンセル</i>                                                                  |                                                                                                    |
| Cybertrust M<br>証明書の更新<br>証明書更新申請<br>更新後証明書の取得                                                | anaged PKI<br>サイバートラストマネージドP<br>サイバートラストマネージドKIの証明書の<br>明書更新申請<br>現在お使いの証明書の更新申請を送信します。 | 3.「証明書更新申請」をクリックします。                                                                                                    |
| 鍵更                                                                                            | 新申請情報の確認                                                                                | 4.「Submit」をクリックします。                                                                                                    |
| 以下の内容で証明書更<br>よろしければ「Submit                                                                   | 新申請を送信します。<br>:」ボタンをクリックしてください。                                                         |                                                                                                    |
| Common Name                                                                                   | 0110119153                                                                              |                                                                                                    |
| Organizational Unit                                                                           | medical                                                                                 |                                                                                                    |
| Organizational Unit                                                                           | hokkaido                                                                                |                                                                                                    |
| Organization                                                                                  | ReceiptOnline                                                                           |                                                                                                    |
| Country                                                                                       | JP                                                                                      |                                                                                                    |
| 通知用メールアドレ<br>ス                                                                                | Test@cybertrust.co.jp                                                                   |                                                                                                    |
| 申請用データ                                                                                        |                                                                                         |                                                                                                    |
|                                                                                               | Submit                                                                                  |                                                                                                    |

| 送信完了<br>申請情報を受け付けました。<br>証明書の発行申請はごれで完了です。<br>申請の受付情報<br>リクエスト ID 202012140100076<br>リファレンス ID 202012140100076<br>リファレンス ID 202012140100076<br>ジファレンス ID 202012140100076<br>ジョン<br>ジェークタ 202012140100076<br>ジョン<br>ジェークタ 202012140100076<br>ジェーク 202012140100076<br>ジェーク 202012140100076<br>ジェーク 20201214010076<br>ジェーク 202012140100076<br>ジェーク 202012140100076<br>ジェーク 202012140100076<br>ジェーク 202012140100076<br>ジェーク 202012140<br>ID 202012140<br>ID 2 | 5. 証明書ステータスが「発行済み」となれば証<br>明書が発行されます。<br>証明書ステータスは、「鍵生成中」→「発行要求<br>中」→「発行済み」と遷移します。                                                                                                    |
|----------------------------------------------------------------------------------------------------|----------------------------------------------------------------------------------------------------|
| ダウンロードしたい鍵の発行申請時のリクエストIDと、鍵を暗号化するパスワードを入力してください。         リクエストID       202012140100076         パスワード          パスワードの確認          Submit                                                                                                    | 6.「鍵の取得」画面に遷移後、 <b>任意のパスワー<br/>ド半角数字 4 桁</b> を入力し、「Submit」をクリック<br>します。<br>【注意】<br>入力した証明書パスワードは、「2.証明書のイン<br>ストール」で使用します。設定したパスワードを<br>忘れないようにしてください。                                                                                                    |
| 健の取得<br>鍵をダウンロードします。鍵のダウンロードまたはインストールを行う<br>には、「Download」ボタンをクリックしてください。<br>Download                                                                                                    | <ul> <li>7.「Download」をクリックし、証明書を保存します。【保存】を選択した場合<br/>ブラウザで設定されている保存先に電子証明書<br/>が保存されます。なお、既定の保存場所は、<br/>「C:¥Users¥[ユーザー名]¥Downloads」です。</li> <li>【注意】</li> <li>電子証明書はダウンロードフォルダに保存されますので、必要に応じて、デスクトップ上に電子証明書を移動してください。</li> <li>【名前を付けて保存】を選択した場合<br/>電子証明書をダウンロードする際、選択した任意の場所に保存されます。</li> </ul> |

| <ul> <li>↓ □</li> <li>↓ ダウンロード</li> <li>ファイル</li> <li>ホーム</li> <li>共有</li> <li>表示</li> </ul>                                            | 8.保存場所に証明書がダウンロードできてい<br>ることを確認します。                                                               |
|----------------------------------------------------------------------------------------------------|---------------------------------------------------------------------------------------------------|
| <ul> <li>← → 、 ↑</li> <li>◆ PC &gt; ダウンロード</li> <li>名前</li> <li>② 202011270094998.p12</li> <li>③ 3D オブジェクト</li> <li>● ダウンロード</li> </ul> | 【注意】<br>「Download」をクリック後、直接「ファイルを<br>開く」を選択すると証明書が保存されず、「4 証<br>明書のバックアップ」に影響がありますので、ご<br>留意願います。 |

#### こんなときは!「証明書の更新作業に失敗した場合」

※証明書または鍵の更新作業中に、ネットワーク等の障害で証明書または鍵の取得に失敗 した場合や「証明書更新申請」をクリックした際に「この証明書は既に更新の上限回数に達 しています。」とメッセージが表示された場合は、再度証明書または鍵を取得してください。

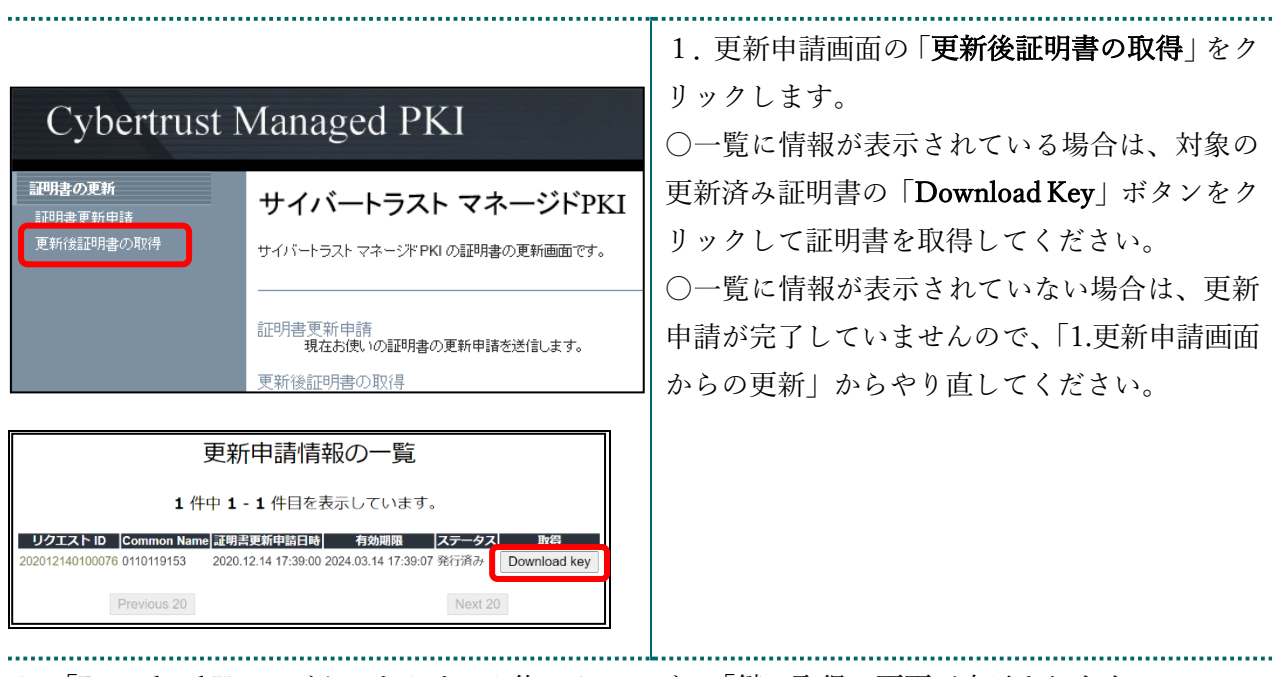

2. 「Download Key」ボタンをクリック後に3ページの「鍵の取得」画面が表示されます。

# 2 証明書のインストール

| 名前                                                                                                    | 更新日時                                                  | 1. ダウンロードした証明書ファイルを右クリ                                  |
|----------------------------------------------------------------------------------------------------|-------------------------------------------------------|---------------------------------------------------------|
| ② 202011270094998.p12<br>PFX のイン<br>開く(O)<br>Skype で共                                                                                                    | 2020(12/02 10.45<br>ストール(I)                           | ックし、IPFX インストール」をクリックします                                |
| ● 証明書のインボートウィザードの開始<br>証明書のインボートウィザードの開始<br>このウィザードでは、証明書、証明書信頼リスト、および証明書夫効リストをディア<br>します。<br>正明無難によって発行された証明書は、ユーザーID を確認し、データを保護した<br>されたホットワーク課紙を提供するための情報を含んでいます。証明書ストフは、<br>よとの様域です。<br>● 既在のユーザー(C)<br>○ ローカル コンビューター(L)<br>続行するには、(次へ)をクリックしてください。                                                                                                    | ×<br>10から証明巻ストアにコビー<br>り、走らはセキュリティで保護<br>証明巻が保留されるシステ | 2.「 <b>現在のユーザー</b> 」を選択し、「 <b>次へ</b> 」をクリ<br>ックします。     |
| ✓ 証明書のインボート ウィザード<br>インボートする証明書ファイル<br>インボートするファイルを<br>オンボートするファイルを指定してください。          ファイル名(E):         CHUsers#xxxxx#Downloads#2000025.p12         注意: 次の形式を使うと 1 つのファイルに複数の証明書を保留できます:<br>Personal Information Exchange- PKCS #12 (PFX,P12)         Cryptographic Message Syntax Standard- PKCS #12 (PFX,P12)         Cryptographic Message Syntax Standard- PKCS #12 (PFX,P12)         Microsoft シリプル化とれた証明書ストア (SST) | ※ (四) 112 27                                          | 3. ファイル名に証明書のファイル名が表示されていることを確認し、「 <b>次へ</b> 」をクリックします。 |

| ←                                                                                                    | 4. [パスワード]に「 <b>1.更新申請画面からの更</b><br>新」で設定したパスワードを入力します。                                                                                                    |
|----------------------------------------------------------------------------------------------------|----------------------------------------------------------------------------------------------------|
| せきコリティを維持す るために、秘密キーはバスワードで保護されています。                                                                                                    | [秘密キーの保護を強力にする]の<br><b>チェックを外す</b><br>[このキーをエクスポート可能にする]を<br><b>チェックを外す</b><br>[すべての拡張プロパティを含める]を<br><b>チェックする</b><br>【こんなときは!】<br>「秘密キーの保護を強力にする」のチェッ<br>クが外せない場合は、セキュリティを強化<br>する設定がされているため、P9『こんなと<br>きは!「新しい秘密交換キーをインポート<br>します」』を参照 |
| <ul> <li>★ ジ 証明書のインボートウィザード</li> <li>         延明書のインボートウィザード         延明書が保留されるシステム上の領域です。         Windows に証明書ストアを自動的に違识させるか、証明書の場所を指定することができます。         <ul> <li>● 証明書の理構に基づいて、自動的に違识させるか、証明書の場所を指定することができます。</li> <li>● 証明書であって、2000トアに配置する(D)</li> <li>● 証明書ストア:</li></ul></li></ul> | 5.「証明書の種類に基づいて、自動的に証明書<br>ストアを選択する」を選択後、「次へ」をクリッ<br>クします。                                                                                                    |

| ★ ジ 証明書のインボートウィザード          証明書のインボートウィザードの完了         (元丁) をクリックすると、証明書がインボートされます。         次のジョナが指定されました:         (国内20.5259日ました)         (国内20.5259日ました)         (第回20.5259日ました)         (第回20.5259日ました)         (第回20.5259日ました)         (第回20.5259日ました)         (第Upers¥100000 ¥D000010000055.p12                                                                                                    | 6.「 <b>完了</b> 」をクリックします。                                                                                                    |
|----------------------------------------------------------------------------------------------------|----------------------------------------------------------------------------------------------------|
| 〒アビン キャンセル 証明書のインポートウィザード × 正しくインポートされました。 OK                                                                                                    | <ul> <li>7.「OK」をクリックします。</li> <li>【こんなときは!】</li> <li>「セキュリティ警告」の画面が表示された</li> <li>担合、「いい」ななりックします。</li> </ul>                                                 |
| セキュリティ警告       × <ul> <li>発行者が次であると主張する証明機関 (CA) から証明書をインストールしようとしてします:         <ul> <li>Online Billing NW Common Root CA - G1</li> <li>証明書が実際に "Online Billing NW Common Root CA - G1":             <ul> <li>からのものであるかどうかを検証できません。"Online Billing NW Common Root CA - G1":             <ul> <li>がらのものであるかどうかを検証できません。"Online Billing NW Common Root CA - G1":             <li>がらのものであるかどうかを検証できます:             </li> <li>切らもうにているになってきれているに、の面もしての通知での立ちます:             </li> <li>伊印 (sha1): C989E3EC FF7E7F33 AA604E48 8E0635D2 EE3EF5E5</li> <li>警告:                  <ul></ul></li></li></ul></li></ul></li></ul></li></ul> | 「証明書発行者(認証局)の証明書」は、<br>インストールを行った証明書が「証明書発<br>行者(認証局)」によって発行された証明書<br>であることを確認(ご使用のブラウザが自<br>動的に確認)する時に必要です。「いいえ」<br>をクリックした場合は、「2.証明書のインス<br>トール」を再度行ってください。 |

### こんなときは!「新しい秘密交換キーをインポートします」

※証明書インストール時に「新しい秘密交換キーをインポートします」と表示された場合は、 次の操作を行ってください。表示されない場合には「3.登録した証明書の確認」に進みま す。

|                                                                                                    | 1 「トナ リニット やっ 小部台 レチ ちり とう                                      |
|----------------------------------------------------------------------------------------------------|-----------------------------------------------------------------|
| 新しい秘密交換キーをインポートします X                                                                                                    | 1.   セキュリティレベルの設定」をクリックし<br>  * +                               |
| アプリケーションは保護されたアイテムを作成しています。                                                                                                    | ます。                                                             |
| CryptoAPI 秘密キー                                                                                                    |                                                                 |
| セキュリティレベル - 中<br>セキュリティレベルの設定(S)                                                                                                    |                                                                 |
| OK キャンセル 詳細( <u>D</u> )                                                                                                    |                                                                 |
|                                                                                                    |                                                                 |
| パスワードの作成 ×<br>このアイテムを保護するための、パスワードを作成します。                                                                                                | 2. 任意のパスワードを入力し、「 <b>完了</b> 」をクリ<br>ックします。                      |
| Cのアイテム用に新しいパスワードを作成する。<br>CryptoAPI 秘密キーのパスワード:<br>パスワード:<br>確認入力:<br>◆●●●●●●●●●●●●●●<br>年記の入力:<br>◆●●●●●●●●●●●●●●●●●●●●●●●●●●●●●●●●●●●● | 【※重要※】<br>作成したパスワードは、今後の証明書の更<br>新時に利用するため、忘れないよう大切に<br>保管ください。 |
|                                                                                                    |                                                                 |
| 新しい秘密交換キーをインポートします X                                                                                                    | 3.「 <b>OK</b> 」をクリックします。                                        |
| アプリケーションは保護されたアイテムを作成しています。                                                                                                    |                                                                 |
| CryptoAPI 秘密キー                                                                                                    |                                                                 |
| セキュリティレベル - 高<br>セキュリティレベルの設定(S)<br>OK<br>キャンセル<br>詳細(D)                                                                                 |                                                                 |
|                                                                                                    |                                                                 |

9

#### 3 登録した証明書の確認

# (1) Microsoft Edge(Chromium)の場合 ※Edge バージョン 136 以降

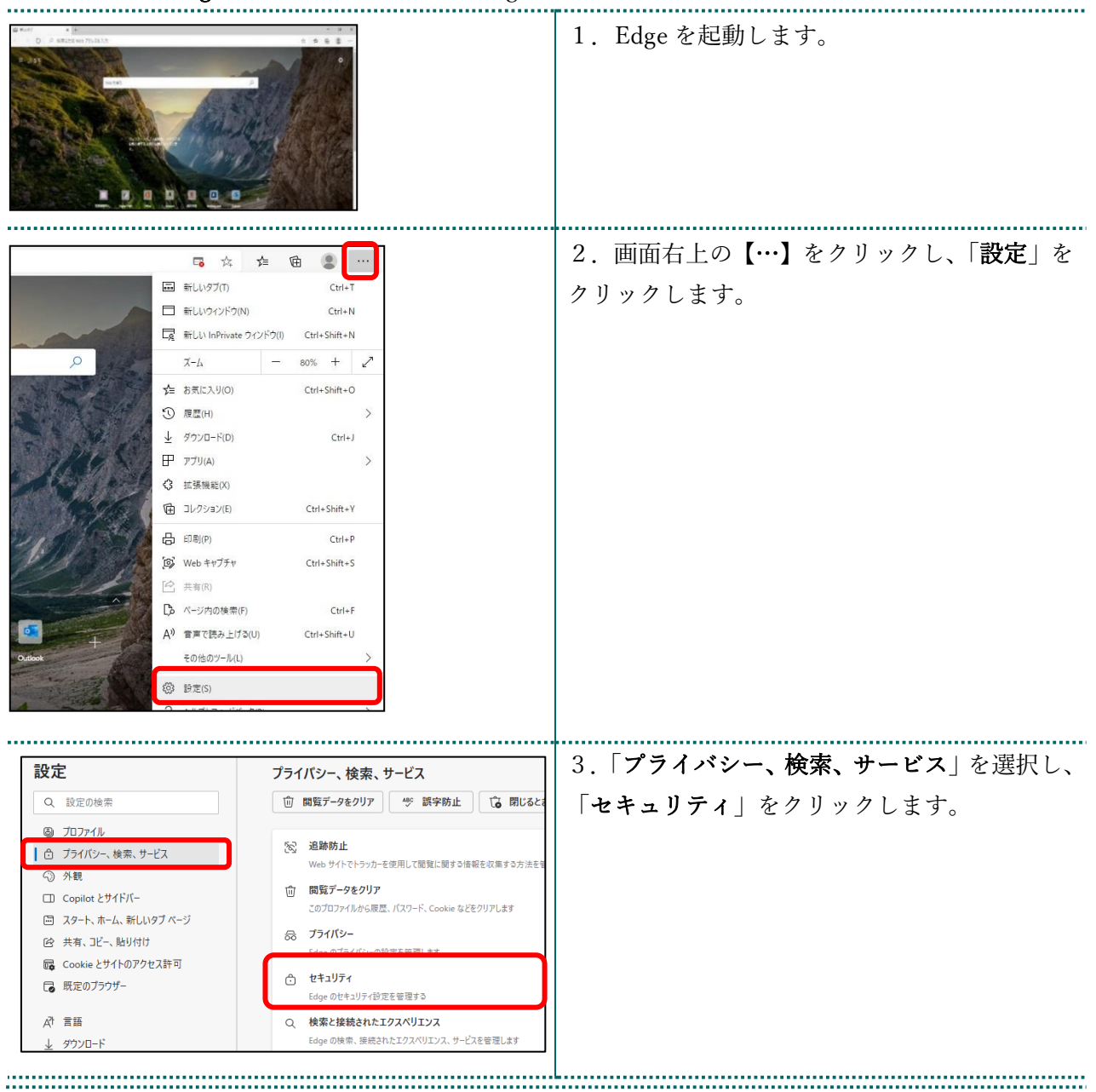

| Q. 設定の検索     Q. 設定の検索     G. ブロファイル     ① ブライバシー、検索、サービス     ③ グロファイル     ① ブライバシー、検索、サービス     ③ 外戦     □ Copilot とサイドバー     □ スクート、ホーム、新しいタブ ページ     ビ 共有、コビー、新以付け     G. Cookie とサイトのアクセス許可     G. 既定のブラウザー     ズ 言語     ↓ グウンロード     証明書     マスージャー     ローカル証明書     With アングラムストプ | <ul> <li>              プライバシー、検索、サービス / セキュリティ             Microsoft Edge のセキュリティ設定を管理      </li> <li>             Windows からインボートされた証明書を意味         </li> <li>             Windows からインボートされた証明書を管理         </li> </ul> | <ol> <li>4.「証明書の管理」をクリックします。</li> <li>5. 証明書マネージャーの「証明書」を選択し、<br/>「Windows からインポートされた証明書を管<br/>理」をクリックします。</li> </ol> |
|----------------------------------------------------------------------------------------------------|----------------------------------------------------------------------------------------------------|----------------------------------------------------------------------------------------------------|
| 個人<br>発行先<br>発行先<br>に<br>1619931494<br>Client 001<br>KRS GP CA 20                                                                                                    | 信頼されたルート証明機関 信頼された発行元 信頼されない発行元<br>有効期限 フレンドリ名<br>2024/03/10 cn=1619931494,<br>2033/01/31 くなし>                                                                                                    | <ul> <li>6.「個人」タブを開き、発行者が「Online Billing</li> <li>NW Common Root CA」と表示されている証明</li> <li>書が登録されていることを確認します。</li> </ul> |

|                                                                                                    | 1. Edge を起動します。                                                                                                |
|----------------------------------------------------------------------------------------------------|----------------------------------------------------------------------------------------------------|
| C         た         C         C | 2. 画面右上の【…】をクリックし、「 <b>設定</b> 」を<br>クリックします。                                                                   |
| 設定       オブションの診断データは、すべてのユーザーのため         ク 設定の快赤       ブウブーの使用状況に関するオブションの診断<br>Microsoft 製品の改善にご協力ください。<br>この設定は、Windows 診断アークの設定によって決定さ         ① ブロファイル       この設定は、Windows 診断アークの設定によって決定さ         ③ 外眼       自分に合わせてWeb エクスペリエ         ③ 外眼       データとその他の広告の設定は、Microsoft プラ         ごのアカウソトでの開覧履歴の使用(広告, 結構<br>可することにより、Web エクスペリエンスを向上さ<br>この別立ちくより、Web エクスペリエンスを向上さ<br>この別立ちくにより、Web エクスペリエンスを向上さ         ※ 方面       この設定を有効にするには、Microsoft アカワントでサイン         ● オフシロード       大ちコリティ         & ファミリーセーフティ       Microsoft Edge のセキュリティ設定を管理         ※ 盲面       延明書の管理         日 ブリンター       HTTPS/SSL の証明書と設定を管理します                                                                                                    | 3.「プライバシー、検索、サービス」を選択し、<br>「セキュリティ」の「証明書の管理」をクリック<br>します。                                                      |
| 個人 ほかの人 中間証明機関 信頼されたルート証明機関 信頼された発行元 信頼されない発行元<br>発行先<br>□ 1619931494<br>□ Client 001 KRS GP CA 2014 2024/03/10 cn=1619931494,<br>2033/01/31 <なし>                                                                                                    | 4.「 <b>個人</b> 」タブを開き、発行者が「 <b>Online Billing</b><br><b>NW Common Root CA</b> 」と表示されている証明<br>書が登録されていることを確認します。 |

# (2) Microsoft Edge(Chromium)の場合 ※Edge バージョン 135 以前

# (3) Microsoft Edge (EdgeHTML) の場合

| <ul> <li>○ Windows 策単操作 ~</li> <li>○ Windows 策理ツール ~</li> <li>○ Windows 変理ツール ~</li> <li>○ Windows 変更ツール ~</li> <li>○ Iクスプローラー</li> <li>□ コマルブロールバネル</li> <li>○ コマルズカローラー</li> <li>○ コマルズカロークー</li> <li>○ コマルズカレーン</li> <li>○ コマルズカレーン</li> <li>○ コマルズカレーン</li> <li>○ マルールメネル</li> <li>○ アイル名を指定して実行</li> <li>○ アイル名を指定して実行</li> <li>○ Windows ゼキュリアイ</li> <li>○ ジェンカレて</li> <li>○ ホーン</li> <li>○ レバスカレて</li> <li>○ 上ごに入力して</li> <li>○ にて、</li> </ul> | <ul> <li>1. デスクトップ左下の アイコンをクリ<br/>ックし、すべてのアプリー覧の中から<br/>「Windows システムツール」を選択し、「コ<br/>ントロールパネル」を選択します。</li> <li>「コントロールパネル」画面が表示されま<br/>す。</li> </ul> |
|----------------------------------------------------------------------------------------------------|----------------------------------------------------------------------------------------------------|
| ■ 270-5-618<br>1 - + + + + ● ■ + 270-647658世L#<br>2721-2-00世世世世世世世世世世世世世世世世世世世世世世世世世世世世世世世世世                                                                                                    | <ol> <li>「ネットワークとインターネット」を選択します。</li> </ol>                                                                                                    |
|                                                                                                    | 3.「インターネットオプション」を選択します。                                                                                                    |
| インターネットオブション     ?       全般     セキュリティ「ブライバシーコンデン" 接続     ブログラム 詳細設定       証明書     順号化された接続と臨別のための証明書を設定します。       SSL 状態のクリア(s)     証明書(C)       キートコンブリート     第1行元(B)       オートコンブリート     設定(I)       カートコンブリート     設定(I)       アイードと Web スライス     2/テイズ                                                                                                    | 4.「コンテンツ」タブを選択し、「証明書」をク<br>リックします。                                                                                                    |
| 個人     ほかの人     中間証明機関     信頼されたルート証明機関     信頼された発行元       発行先     発行先     有効期限     フレンドリ名       口     1619931494     Online Billing NW Common Root CA - G1     2024/03/10     cn=1619931494,       Client 001     KRS GP CA 2014     2033/01/31     <なし>                                                                                                    | 5.「 <b>個人</b> 」タブを開き、発行者が「Online Billing<br>NW Common Root CA」と表示されている証明<br>書が登録されていることを確認します。                                                       |

# (4) Internet Explorer の場合

| Vellan Prove<br>North Prove<br>Hollow Weller Medical And And And And And And And And And And                                                                                                    | 1. Internet Explorer を起動します。                                                                                                    |
|----------------------------------------------------------------------------------------------------|----------------------------------------------------------------------------------------------------|
| …<br>P - 合 ☆ ()                                                                                                    | 2. 画面右上の「Q」ボタンから「インターネッ<br>トオプション」をクリックします。                                                                                                    |
| インターネット オブション       ? ×         全般       セキュリティ       ブライパシー       コンテンツ       接続       ブログラム       詳細設定         証明書         暗号化された接続と識別のための証明書を設定します。          SSL 状態のクリア(S)       証明書(C)       発行元(B)         オートコンブリート            オートコンブリートによって、Web パージで前回入       設定(I)         カした内容を、入力中に補完できます。          フィードと Web スライス          個人       ほかの人       中間証明機関       信頼されたルート証明機関       信頼された発行元         発行売       発行者       有効期限       フレンドリ名         2024/03/10       cn=1619931494,       2033/01/31       < & > | <ul> <li>3.「コンテンツ」タブを選択し、「証明書」をク<br/>リックします。</li> <li>4.「個人」タブを開き、発行者が「Online Billing<br/>NW Common Root CA」と表示されている証明<br/>書が登録されていることを確認します。</li> </ul> |

#### 4 証明書のバックアップ

外部記録媒体等へ証明書をバックアップします。バックアップした証明書はパソコンが 故障した際などに他のパソコンにインストールします。その際には、「1.更新申請画面か らの更新」で設定したパスワードも必要となるため、忘れないように保管ください。

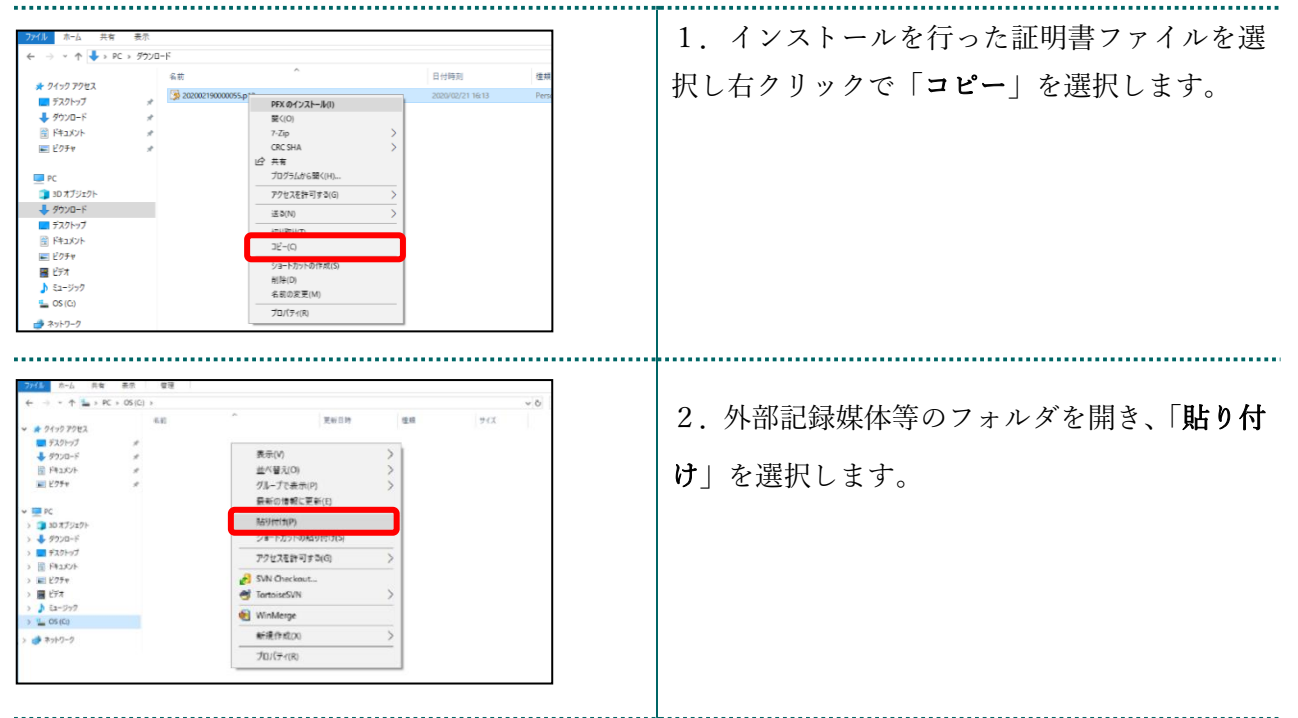

#### 【注意】

「**証明書」「証明書の取得画面で入力した証明書パスワード」は厳重に管理してください。**証明書の情報が第三者に知られると、証明書が不正に使用される恐れがあります。

証明書を紛失した場合、または、第三者に知られた可能性がある場合は、速やかに証明書失効申請を 行ってください。また、パソコンを紛失した場合も証明書が不正に使用される恐れがあります。速や かに証明書失効申請を行ってください。

証明書のインストール作業はこれで終了です。

#### 5 証明書の削除

# (1) Microsoft Edge(Chromium)の場合 ※Edge バージョン 136 以降

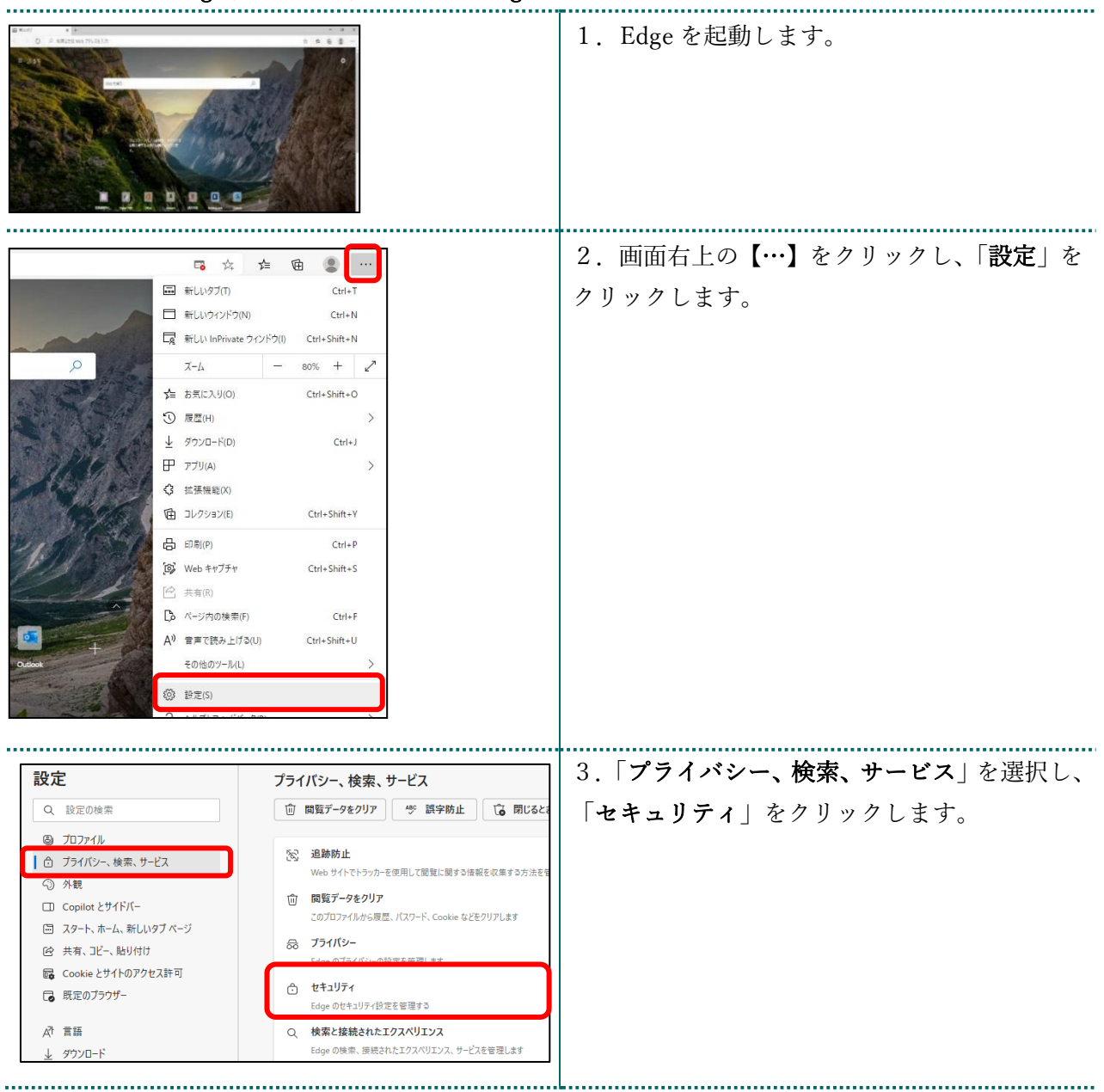

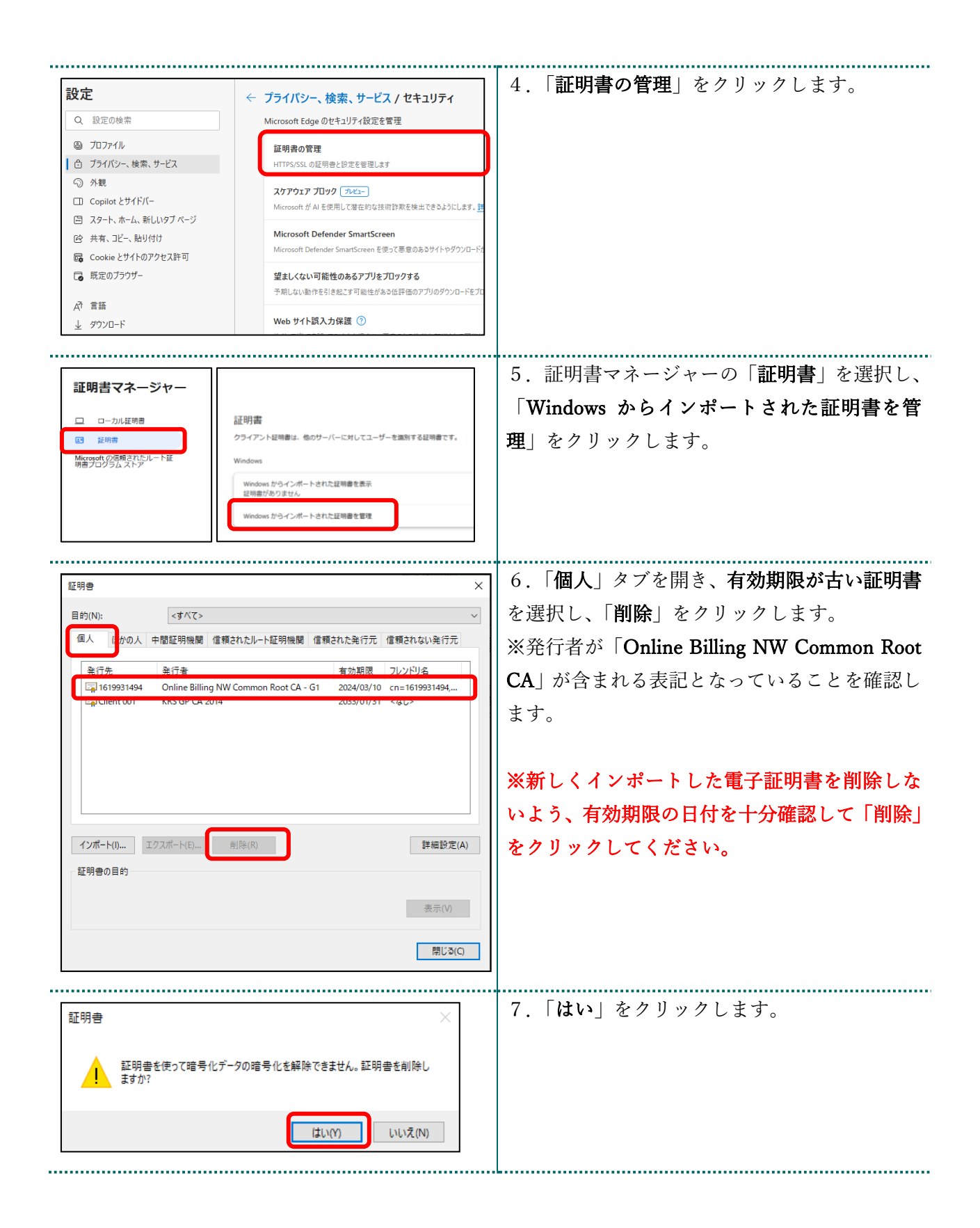

| 研書<br>目的(N):<br>個人 ほかの人 中間証明機関 信頼されたルート証明機関 信 | ×<br>マ<br> <br>環された発行元 信頼されない発行元 | 8. 削除を行った証明書が一覧から消えてい<br>ことを確認し、「 <b>閉じる</b> 」をクリックします。 |
|-----------------------------------------------|----------------------------------|---------------------------------------------------------|
| 発行先 発行者<br>■ Client 001 KRS GP CA 2014        | 有効期限 フレンドリ名<br>2033/01/31 <なし>   |                                                         |
| インボート() エクスボート(E) 削除(R)<br>証明者の目的             | 詳細設定(A)<br>表示(V)<br>閉じる(C)       |                                                         |

| Brutt x a<br>D 0 statet web/Lists e | · # #                       |                      | 1. Edge を起動します。                  |
|-------------------------------------|-----------------------------|----------------------|----------------------------------|
| 1.11                                | and the off                 |                      |                                  |
| -1545                               | Here .                      |                      |                                  |
| Contraction of the second           |                             |                      |                                  |
| A CARLENA AND A                     | 1 star                      |                      |                                  |
| The Complete                        |                             |                      |                                  |
|                                     |                             |                      |                                  |
|                                     | <b>出版的</b> 111              |                      |                                  |
|                                     |                             | •••••                |                                  |
| 🖪 🏡 🖕                               | ¢                           |                      | 2. Edge を起動し、画面石上の「設定」をクリ        |
| 「同一新」いタブロ                           | Ctrl+T                      |                      | ックします。                           |
|                                     | Ctrl+N                      |                      |                                  |
|                                     | CHI SHIE N                  |                      |                                  |
|                                     | -7(1) CUT+SHITC+IN          |                      |                                  |
|                                     | - 80% +                     |                      |                                  |
|                                     | Ctrl+Shift+O                |                      |                                  |
|                                     | /                           |                      |                                  |
|                                     | Ctrl+J                      |                      |                                  |
| ₽ 779(A)                            | >                           |                      |                                  |
| 【3 拡張機能(X)                          | transfer and a second state |                      |                                  |
| (由 □レクション(E)                        | Ctrl+Shift+Y                |                      |                                  |
| 合 印刷(P)                             | Ctrl+P                      |                      |                                  |
| [9] Web ++77++                      | Ctrl+Shift+S                |                      |                                  |
| ビ 共有(R)                             |                             |                      |                                  |
| C ページ内の検索(F)                        | Ctrl+F                      |                      |                                  |
| A <sup>()</sup> 音声で読み上げる(U)         | Ctrl+Shift+U                |                      |                                  |
| Outlook その他のツール(L)                  | >                           |                      |                                  |
| (Q) 設定(S)                           |                             |                      |                                  |
|                                     |                             |                      |                                  |
|                                     |                             |                      |                                  |
| 設定                                  | オプションの診断データは、す              | +べてのユーザーのため          | 3.「 <b>プライバシー、検索、サービス</b> 」を選択し、 |
| Q 設定の検索                             | ブラウザーの使用状況に関す               | キスオプションの診断           | 「セキュリティ」の「証明書の管理」をクリック           |
|                                     | Microsoft 製品の改善にご           | 「協力ください。             |                                  |
|                                     | この設定は、 <u>Windows</u> 診断テ-  | <u>-タの設定</u> によって決定る |                                  |
| □ JJ1//J−、(実家、J−EA<br>◎ 外観          | 自分に合わせてWe                   | ∍b TクスペリT            |                                  |
| <ol> <li>記動時</li> </ol>             |                             |                      |                                  |
| 画 新しいタブ ページ                         | テーダとその他の広告の設定               | EIJ, MICROSOFT J 7   |                                  |
|                                     | このアカウントでの開覧履歴               | の使用 (広告、検索           |                                  |
|                                     | 可することにより、Web エク             | スペリエンスを向上さ           |                                  |
| Mag COOKIE 291 Fのアソゼス計列             | CORRECT STREET, MIC         | 1000107072110212     |                                  |
| し、既定のノラソリー                          | カキュリティ                      |                      |                                  |
| ⊻ 9790-r                            | 271771                      |                      |                                  |
| 成 ファミリー セーフティ                       | Microsoft Edge のセキュリ        | ティ設定を管理              |                                  |
| 1944 言語                             | 証明書の管理                      |                      |                                  |
| 品 プリンター                             | HTTPS/SSL の証明書と設定を          | 管理します                |                                  |
|                                     |                             |                      | J                                |

# (2) Microsoft Edge(Chromium)の場合 ※Edge バージョン 135 以前

| 証明書       ×         目的(N):       <すべて>         個人       ほかの人       中間証明機関       信頼されたルート証明機関       信頼された免行元         単行先       急行者       有効期限       フレンドリ名         「日519931494       Online Billing NW Common Root CA - G1       2024/03/10       cn=1619931494,         LailClient CO1       KRS GP CA 2014       2033/01/31           インボート(0,       エクスボート(E,       自除(R)       詳細設定(A)         証明書の目的       表示(V) | 4.「個人」タブを開き、有効期限が古い証明書<br>を選択し、「削除」をクリックします。<br>※発行者が「Online Billing NW Common Root<br>CA」が含まれる表記となっていることを確認し<br>ます。<br>※新しくインポートした電子証明書を削除しな<br>いよう、有効期限の日付を十分確認して「削除」<br>をクリックしてください。 |
|----------------------------------------------------------------------------------------------------|----------------------------------------------------------------------------------------------------|
| 開じる(C) 証明書 証明書を使って暗号化データの暗号化を解除できません。証明書を削除しますか? はい(Y) いいえ(N)                                                                                                    | 5.「はい」をクリックします。                                                                                                    |
| 証明書       ×         目的(N):       くすべて>         個人       日かの人       中間証明機関       信頼されたルート証明機関       信頼された染行元       使         発行売       発行者       有効期限       フレンドリ名       2033/01/31       くなし>         「シボート()       エクスボート(E       削除(R)       詳細設定(A)         証明書の目的       表示(V)       第比る(C)                                                                                                    | 6. 削除を行った証明書が一覧から消えている<br>ことを確認し、「 <b>閉じる</b> 」をクリックします。                                                                                                    |

| <ul> <li>Windows 簡単操作</li> <li>Windows 管理ツール</li> <li>Windows 管理ツール</li> <li>PC</li> <li>Windows 管理ツール</li> <li>ブクズローラー</li> <li>ゴクズローラー</li> <li>ゴマンド プロンプト</li> <li>ゴンドロール パネル</li> <li>クスク マネージャー</li> <li>ファイル名を指定して実行</li> <li>ア ソイル名を指定して実行</li> <li>Windows セキュリティ</li> <li>Windows セキュリティ</li> <li>Word</li> </ul>                                                                                                    | <ol> <li>デスクトップ左下のアイコンをクリックし、すべてのアプリー覧の中から「Windowsシステムツール」を選択し、「コントロールパネル」を選択します。</li> <li>「コントロールパネル」画面が表示されます。</li> </ol> |
|----------------------------------------------------------------------------------------------------|----------------------------------------------------------------------------------------------------|
| <ul> <li>③ ■■ Xbox Game Bar</li> <li>① か</li> <li>■ P にに入力して検索</li> </ul>                                                                                                    |                                                                                                    |
| ■2010-3-018<br>→ + + ↑ ■ + 2020-5/78 * v 0<br>DUE1-9-05023€98U57 REAGE<br>2020-27-27020+<br>0027-27020+<br>0027-270- | 2.「ネットワークとインターネット」を選択し<br>ます。                                                                                               |
| <ul> <li>▲ 1919-92 (199-97)</li> <li>→ → へ へ 3 3 2340-8 (18 3 1 917)-92 (199-97) 3 v 0 0</li> <li>&gt; 2919-92 (199-87)</li> <li>&gt; 3 23742 (183 8 - 4)</li> <li>&gt; 23742 (183 8 - 4)</li> <li>&gt; 23742 (199-87)</li> <li>&gt; 199-92 (199-87)</li> <li>&gt; 199-87) (199-87)</li> <li>&gt; 199-87) (1</li></ul>                                                                                                    | 3.「インターネットオプション」を選択します。                                                                                                    |
| インターネット オブション       ? ×         全般       セキュリティ       ブライパシー       コンテンツ       接続       ブログラム       詳細設定         証明書         暗号化された接続と識別のための証明書を設定します。          SSL 状態のクリア(S)       証明書(C)       発行元(B)         オートコンプリート            デ       オートコンプリートによって、Web ページで前回入       設定(I)         カした内容を、入力中に補完できます。           フィードと Web スライス                                                                                                    | 4.「 <b>コンテンツ</b> 」タブを選択し、「 <b>証明書</b> 」をク<br>リックします。                                                                        |

(3) Microsoft Edge (EdgeHTML) の場合

| 証明書<br>目的(N): <すべて> ✓<br>個人 ほかの人 中間証明機関 信頼されたルート証明機関 信頼された発行元 信頼されない発行元<br>単行先 発行者 有効期限 7レンドリ名<br>「1519931494 Online Billing NW Common Root CA - G1 2024/03/10 cn=1619931494,<br>Lai Client CO1 KRS GP CA 2014 2033/01/31 <4L><br>インボート(I) Iクスボート(E) 削除(R) 詳細設定(A)<br>証明書の目的<br>表示(V) | <ul> <li>5.「個人」タブを開き、有効期限が古い証明書<br/>を選択し、「削除」をクリックします。</li> <li>※発行者が「Online Billing NW Common Root<br/>CA」が含まれる表記となっていることを確認し<br/>ます。</li> <li>※新しくインポートした電子証明書を削除しな<br/>いよう、有効期限の日付を十分確認して「削除」<br/>をクリックしてください。</li> </ul> |
|----------------------------------------------------------------------------------------------------|----------------------------------------------------------------------------------------------------|
| 開じる(C)<br>証明書<br>証明書を使って暗号化データの暗号化を解除できません。証明書を削除し<br>ますか?<br>しいしえ(N)                                                                                                    | 6.「はい」をクリックします。                                                                                                    |
| 証明書                                                                                                    | 7. 削除を行った証明書が一覧から消えている<br>ことを確認し、「 <b>閉じる</b> 」をクリックします。                                                                                                    |

#### 1. Internet Explore を起動し、画面右上の「〇」 \* P- 62 ボタンから「**インターネットオプション**」をクリ 印刷(P) > ファイル(F) ックします。 拡大(Z) (90%) 5 セーフティ(S) Q Microsoft Edge で開く(E) Ctrl+Shift+E サイトをアプリビューに追加(1) ダウンロードの表示(N) Ctrl+J アドオンの管理(M) F12開発者ツール(L) ピン留めサイト(G) face 互換表示設定(B) インターネット オプション(0) バージョン情報(A) 2.「**コンテンツ**」タブを選択し、「証明書」をク インターネット オプション × リックします。 全般 セキュリティ プライバシー コンテンツ 接続 プログラム 詳細設定 証明書 暗号化された接続と識別のための証明書を設定します。 0 SSL 状態のクリア(S) 証明書(C) 発行元(B) オートコンプリート オートコンプリートによって、Web ページで前回入 力した内容を、入力中に補完できます。 設定(I) フィードと Web スライス ..... 3.「個人」タブを開き、有効期限が古い証明書を 証明書 × 選択し、「削除」をクリックします。 目的(N): <すべて> $\sim$ 個人 ほかの人 中間証明機関 信頼されたルート証明機関 信頼された発行元 信頼されない発行元 ※発行者が「Online Billing NW Common Root <u> 発行</u>失 產行去 有効期限 フレンドリタ CA」が含まれる表記となっていることを確認し 🔄 1619931494 Online Billing NW Common Root CA 2024/03/10 cn=1619931494,... ます。 ※新しくインポートした電子証明書を削除しな いよう、有効期限の日付を十分確認して「削除」 をクリックしてください。 インポート(I)... エクスポート(E)... 削除(R) 詳細設定(A) 証明書の目的 表示(V) 閉じる(C)

#### (4) Internet Explorer の場合

| 証明書 ×      証明書を使って暗号化データの暗号化を解除できません。証明書を削除し     ますか?     はい(Y) いいえ(N)                                                                             | 4.「はい」をクリックします。                                            |
|----------------------------------------------------------------------------------------------------|------------------------------------------------------------|
| 証明書 ×<br>目的(N): < <すべて> ✓<br>個人 ほかの人 中間証明機関 信頼されたルート証明機関 信頼された発行元 信頼されない発行元<br>発行先 発行者 有分期週 フレッドリタ<br>ビ↓ Client 001 KRS GP CA 2014 2033/01/31 <なし> | 5. 削除を行った証明書が一覧から削除されてい<br>ることを確認し、「 <b>閉じる</b> 」をクリックします。 |
| インボート()     エクスボート(E)     削除(R)     詳細設定(A)       証明書の目的     表示(V)       閉じる(C)                                                                    |                                                            |

# 6 オンライン請求システムからログアウト及びログインをする

オンライン請求システムからログアウトし、再度ログインすることによって、赤字等で表 示されている電子証明書の更新を促すメッセージが消えます。

※オンライン請求システムをインストールしていないパソコン(特定健診・保健指導シス テム専用のパソコン)の場合、本対応は不要です。

# (1) ログアウトをする

|                                                                                                    | 1.電子証明書の更新作業※を完了したら、【ロ<br>グアウト】ボタンをクリックします。<br>確認メッセージが表示されます。 |
|----------------------------------------------------------------------------------------------------|----------------------------------------------------------------|
| <ul> <li>各種構築等<br/>変更レセプト<br/>パスワード変更<br/>マニュアル<br/>お問合せた<br/>ログアウト</li> <li>単 代表がらせばありません。</li> <li>・ 代表がらせばありません。</li> <li>・ 代表がらせばありません。</li> <li>・ 代表がらせばありません。</li> <li>・ 社会保険部業を転送またいのお知らせ<br/>ト 代表がらせばありません。</li> <li>・ 社会保険部業を転送またいのお知らせ<br/>ト 代表がらせばありません。</li> <li>・ 社会保険部業を転送またいのお知らせ<br/>ト 代表がらせばありません。</li> <li>・ 社会保険部業を転送またいのお知らせ<br/>ト 代表がらせばありません。</li> <li>・ 社会保険部業を転送またいのお知らせ<br/>ト 代表がらせばありません。</li> <li>・ 社会保険部業を転送またいのお知らせ<br/>ト 代表がらせばありません。</li> <li>・ 社会保険部業を転送またいのお知らせ<br/>ト 代表がらせばありません。</li> <li>・ 社会保険部業を転送またいのお知らせ<br/>ト 代表がらせばありません。</li> <li>・ 社会保険部業を転送またいのがまたい。</li> <li>・ 社会保険部業を転送すたいのがまたいのかけたいのからればないのかけたいのかけたいのかけたいのかけたいのかけたいのかけたいのかけたいのかけた</li></ul> | ※ 電子証明書の更新作業<br>電子証明書のダウンロード、インポート及び<br>有効期限の古い電子証明書を削除        |
| Web ページからのメッセージ × アレクアウトします。よろしいですか?<br>オンライン請求を終了する場合は、ネットワークの切断をお願いします。           OK         キャンセル                                                                                                    | 2.【OK】ボタンをクリックします。<br>ログアウトされます。                               |
| - □ ×<br>☆ ☆ ☆ ◎<br>><br>><br>ステム                                                                                                    | 3.「環境選択」画面を閉じる場合は、画面右上<br>の【×】ボタンをクリックします。                     |

### (2) ログインをする

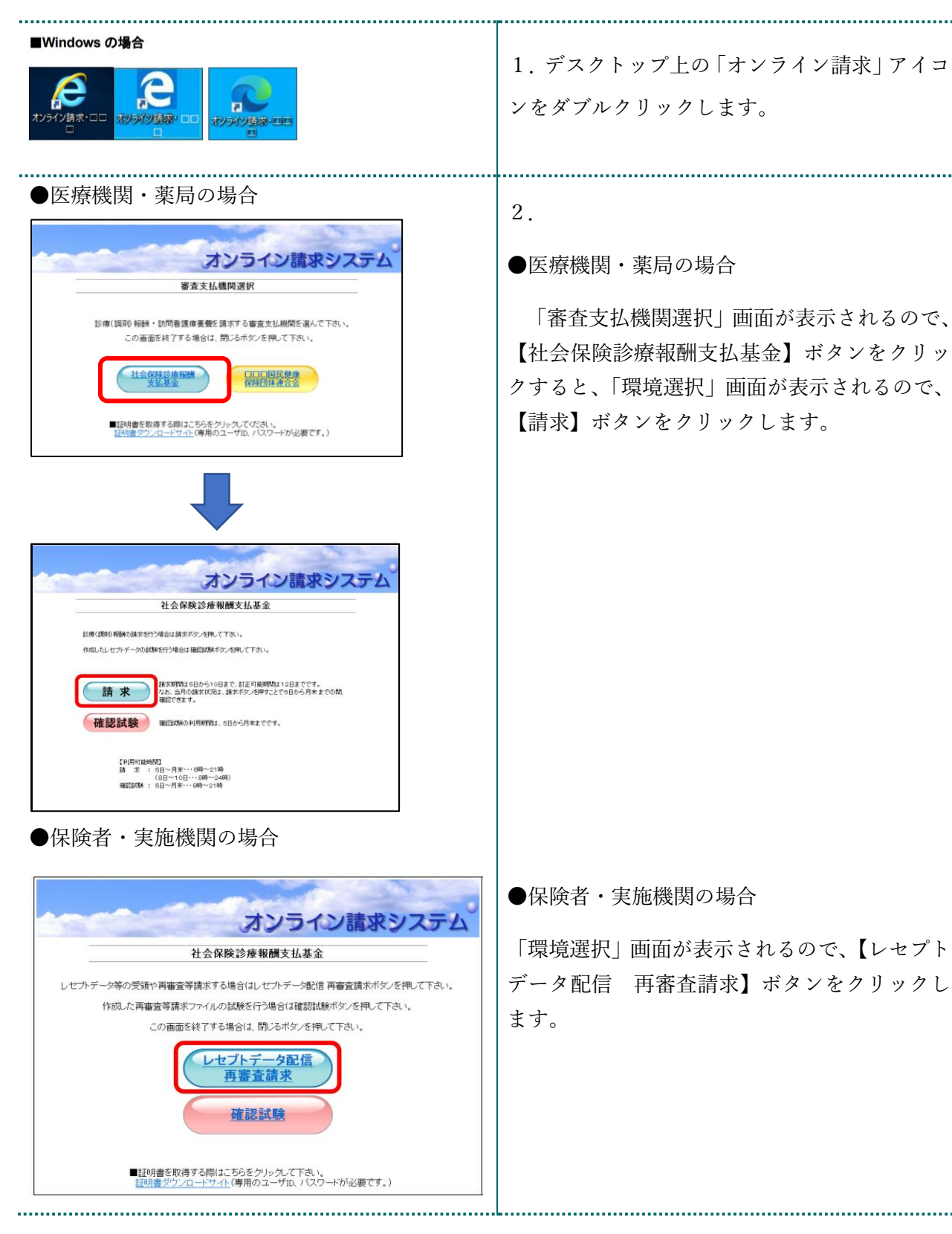

| bracewardstate     bracewardstate     control and a state of the state of the state of th | <ol> <li>オンライン請求システムの「ユーザ ID」と「パスワード」を入力し、【ログイン】ボタンを<br/>クリックします。</li> <li>オンライン請求システムの「トップページ」画<br/>面が表示されます。</li> </ol> |
|----------------------------------------------------------------------------------------------------|----------------------------------------------------------------------------------------------------|
| 使用              田田名のののののののののののののののののののののののの                                                                                                    | 4.電子証明書の有効期限表示が黒色で記載されていることで、電子証明書の更新が完了したことが確認できます。                                                                      |